## Manuale docente: Adozione libri di testo

- 1. Accedere a Scuolanext con le proprie credenziali;
- 2. Selezionare il menu Info Classe/Docenti Libri di Testo;

| Scrutini                     | • |
|------------------------------|---|
| Dati di Servizio e Contabili |   |
| Info classe / docenti        |   |
|                              |   |
| Alternanza scuola lavoro     |   |
| Area Pubblica                |   |

3. Nella finestra di lavoro, selezionare sulla sinistra, la classe e la materia interessata;

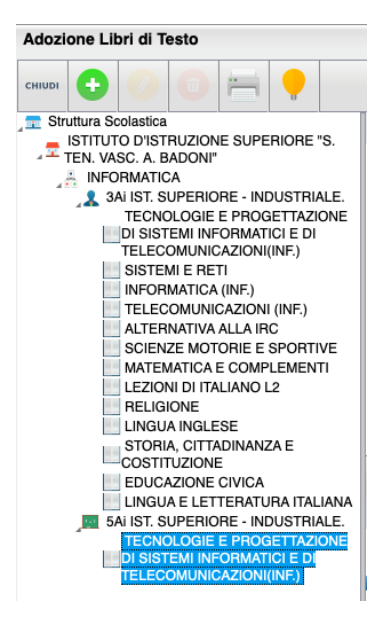

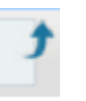

4. Per riconfermare un testo già adottato basta cliccare sul testo e sul pulsante

|   |                                                                            |                                                                  |                  |                   |                   |              |                                | Anno scolas       | tico: 2020       | 0/21 😳          |       |     |        |                |        |      |
|---|----------------------------------------------------------------------------|------------------------------------------------------------------|------------------|-------------------|-------------------|--------------|--------------------------------|-------------------|------------------|-----------------|-------|-----|--------|----------------|--------|------|
| C | ons.                                                                       | Acquis. Nuova Ad                                                 | I. Tipo          | Cod.ISBN          | Autore            |              | ïtolo                          |                   |                  |                 |       | Vol | Prezzo | Editore        | Anno E | diz. |
|   |                                                                            | B 9788829847525 FORTUNATO CERA UNA VOLTA. UNA FARFALLA 2 16.12 M |                  |                   |                   |              |                                |                   |                  | MINERVA ITALIC  | 2016  | 5   |        |                |        |      |
|   | testi nuovi / riconfermati per la classe selezionata per l'anno successivo |                                                                  |                  |                   |                   |              |                                |                   |                  |                 |       |     |        |                |        |      |
| 2 | <                                                                          | li par nello superiore                                           | contiene i       | i testi riconferi | nati o aggiunti d | lai docenti, | nentre quello inferiore contie | ene le adozioni d | ell'anno precedi | ente fornite da | ITAIE |     |        |                |        |      |
| 1 | Тіро                                                                       | Cod.ISBN                                                         | Autore           | 1                 | litolo            |              |                                |                   |                  |                 |       | Vol | Prezzo | Editore        | Anno E | diz. |
|   |                                                                            | 9788829847525                                                    | FORTUN<br>FRANCE | ATO<br>SCA        | ERA UNA VOL       | TAUNA        | ARFALLA                        |                   |                  |                 |       |     | 16.12  | MINERVA ITALIC | 2016   | 5    |
|   |                                                                            | 1                                                                |                  |                   |                   |              |                                |                   |                  |                 |       |     |        |                |        |      |

| Modifica i dati del libro                        | ×                               |
|--------------------------------------------------|---------------------------------|
| Titolo: TECNOLOGIE E PROGETTAZIONE DI SISTEMI IN |                                 |
| Autore: CAMAGNI PAOLO                            |                                 |
| Editore: HOEPLI                                  |                                 |
| Prezzo: 23,90                                    |                                 |
| Nota:                                            |                                 |
|                                                  | Caratteri inseriti (max 500): 0 |
| Nuova Adozione                                   |                                 |
| Acquistare                                       |                                 |
| Consigliato                                      |                                 |
|                                                  | Annulla Conferma                |

Indicare se il testo è "Nuova adozione", da "Acquistare" o "Consigliato";

5. Per adottare nuovi testi cliccare invece sul pulsante

E' possibile ricercare i nuovi testi immettendo una parola contenuta nel titolo o il codice ISBN. Una volta selezionato il testo, cliccare sul pulsante Conferma; occorre indicare se il testo è "Nuova adozione", da "Acquistare" o "Consigliato".